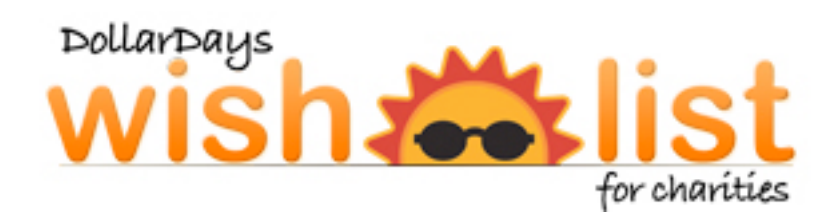

# **Tutorial**

This tutorial covers the basics of setting up your DollarDays Wish List. Included are instructions and screenshots of the process.

### 1. URL Key and Administrative Login

Once your Wish List registration request has been received, DollarDays will provide you with your unique Wish List URL Key.

#### SAMPLE URL KEY:

http://www.dollardays.com/yourcharityhere/WishList.html

The URL Key is the direct website link to your public Wish List. This is the URL that you will present to possible contributors for your donations.

#### ADMINISTRATIVE LOGIN:

#### http://www.dollardays.com/wishlistadmin.asp

During registration you provided a unique login and password for your Wish List, please keep this information handy but safe. You will use this unique login and password to access the Administrative Panel of your Wish List.

| E 🗊 🗉 🚟 🖓 🖗                                     | ACCREDITED<br>BUSINESS<br>BUSINESS<br>BUSINESS<br>BUSINESS<br>BBB Rating: A+<br>as of 10/9/2012<br>Click for Review |                       |                     | Home   About U                                                                | s   Register Fr                         | ee   Help           |
|-------------------------------------------------|----------------------------------------------------------------------------------------------------|-----------------------|---------------------|-------------------------------------------------------------------------------|-----------------------------------------|---------------------|
| High Value,                                     | larDays                                                                                                    | 95                    | (                   | Unbelievable friendly cu<br>877-837-9569<br>Be sure to <u>sign in or regi</u> | stomer service<br><u>ster</u> a new acc | . Call us.<br>ount. |
| Closeout                                        | 49¢ & Less                                                                                                    | New Products          | Hot Sellers         | Shop by the Plece                                                             | Sign up                                 | Login               |
| What are you<br>Platinum Program <sup>Nev</sup> | shopping for?                                                                                                    | Product Searc         | :h                  | Go! More                                                                      | Search Option:                          | <u>5</u>            |
| Surveys                                         | Business Services                                                                                                   | Open An Online        | Store Drop S        | hip Distributorships                                                          | Advice                                  | Blog                |
| Hottest Deals                                   | Welcome to the wish<br>Login:                                                                                       | list administration a | rea. Please sign ir | 1.                                                                            |                                         |                     |
| →Halloween >Thanksgiving Day Items              | Password: Login                                                                                                    |                       |                     |                                                                               |                                         |                     |

This is the ONLY place where your unique login name and password will work. From this Administrative Panel, you can change your contact name, address, and other important fields provided when you registered. This Administrative Panel is also where you will be able to setup and maintain your DollarDays Wish List.

### 2. Adding and Removing Items from the Wish List

After you have logged in to the Administrative Panel, simply navigate the DollarDays website for products you would like to include in your Wish List. If you do not see a particular product you wish to add to your Wish List, you can search for it with the search bar at the top of each page. Once you have navigated into the product you want to add, you will see a button in the product listing that says, "Add to Wish List." Click this button to add the product to your Wish List.

|                   | <b>NEW!</b> Wholesale Fleece Blankets - Navy Blue Color<br>Fleece Blankets - Navy Blue Color. 100% Polyester - 160 GSM. Unique Soft and<br>Supple. Durable and high Performance all weather Blanket. 50 x 60 blanket. |                   |                     |  |  |
|-------------------|----------------------------------------------------------------------------------------------------|-------------------|---------------------|--|--|
|                   | SKU: 1215446<br>Pieces per Case: 36<br>MSRP: \$7.99                                                                                                    |                   |                     |  |  |
|                   |                                                                                                    | Piece Price       | Case Price (ea)     |  |  |
|                   | Other sites:                                                                                                    | <del>\$3.86</del> | <del>\$138.96</del> |  |  |
| View Larger Image | Wholesale price:                                                                                                    | \$3.09            | \$111.24            |  |  |
| SKU: 1215446      | Platinum Member(?):                                                                                                    | \$2.94            | \$105.68            |  |  |
|                   | Add To Favorite                                                                                                    |                   | Add 1 Case(s)       |  |  |
| Compare           |                                                                                                    |                   | Add to Cart!        |  |  |
|                   |                                                                                                    |                   | Quantity: 1         |  |  |
|                   |                                                                                                    |                   | Add to Wish List    |  |  |

Confirmation screen:

SKU 1215446 - Fleece Blankets - Navy Blue Color x 1 cases has been added to your list.

<< Continue Building List

View Wishlist >>

To remove items, simply navigate to "Update Product Wish List," in your Administrative Panel and remove items by checking the boxes on the left side and then clicking "Update Wishlist."

| Log Out                                                                               |                                                                                                    |                                                                                                    |                                                                                                    |
|---------------------------------------------------------------------------------------|----------------------------------------------------------------------------------------------------|----------------------------------------------------------------------------------------------------|----------------------------------------------------------------------------------------------------|
| Return to W                                                                           | ish List Admin men                                                                                                    | u)                                                                                                    |                                                                                                    |
| Your public w                                                                         | /ishlist URL: http://d                                                                                                    | ollardays.com/akidagain/wishlist.html                                                                                                    |                                                                                                    |
| From here, yo<br>recent first. To<br>customer wou<br>description pa<br>Editing entrie | ou can manage the<br>o add products to yo<br>uld. You can add pr<br>ages.<br>s 0 - 18 of 19.<br>Next> Jump<br>Cases Desired o | products on your wish list. They are listed based on whe<br>our wishlist, browse through the product listings from the<br>oducts to your wish list from either the listings or the sing<br>to page: 1 Update Wish List<br>orSKU :: Name | en you added them, most<br>left-side navigation as a<br>gle product detailed<br>Thumbnailed Images |
| remove                                                                                | -1 for Unlimited                                                                                                    | Casepack x Piece Price = Case Price                                                                                                    |                                                                                                    |
|                                                                                       | -2 for Filled                                                                                                    | Availability                                                                                                    |                                                                                                    |
| V                                                                                     | 1                                                                                                    | 1215446 :: Fleece Blankets - Navy Blue Color       36 pcs x \$3.09/pc       \$111.24/case         Currently Requesting 1 case totalling 36 pieces.       Active and available for sale.                                                 |                                                                                                    |

### 2. Customizing the Wish List

There are four fields available for customizing your Wish List. These fields are called the Product List Header, Cart Header, Check Out Header, and Thank You Header. Each field is set up to accept HTML to edit and customize text. Please contact your DollarDays representative for help customizing your Wish List messaging.

## **Product List Header**

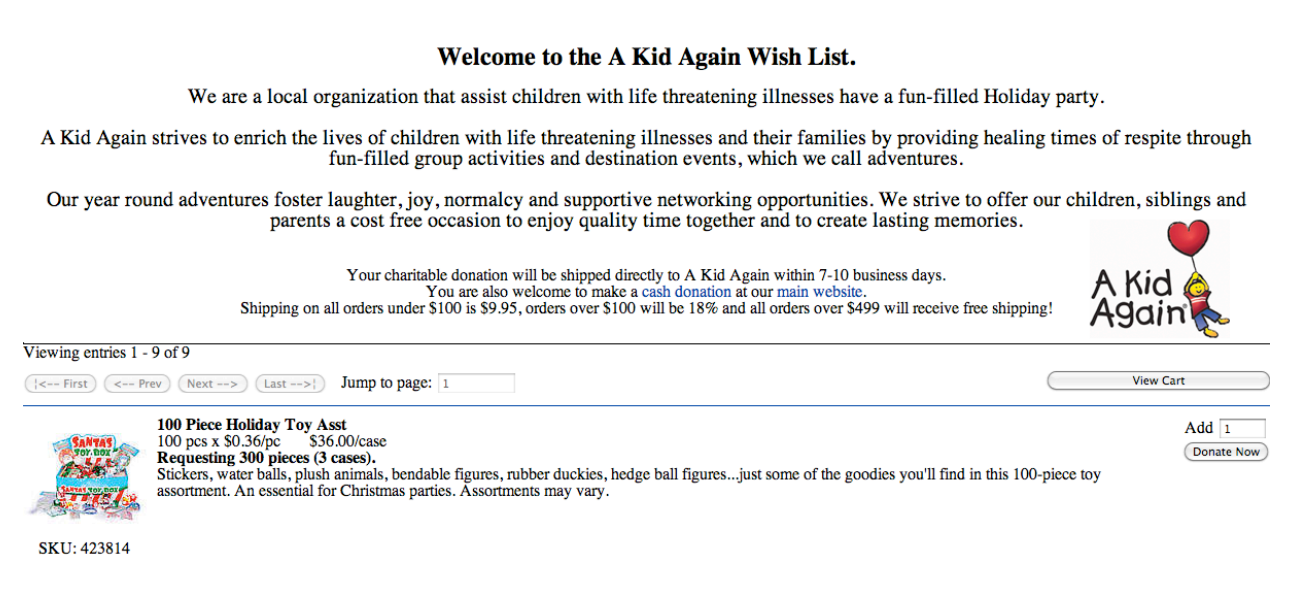

## **Cart Header**

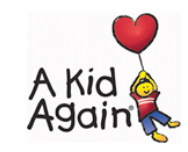

#### Welcome to The A Kid Again Wish List.

We Need Your Help. Please donate as much as you can of the following items of need:

Your charitable donation will be shipped directly to A Kid Again within 7-10 business days

| Return to Wish | List                                |          |                   |             |                |
|----------------|-------------------------------------|----------|-------------------|-------------|----------------|
| Remove         | Product                             | Casepack | Cases to Order    | Piece Price | Extended Price |
| Remove         | 423814 - 100 Piece Holiday Toy Asst | 100      | 1                 |             | \$36.00        |
|                |                                     |          |                   | Shipping:   | \$9.95         |
|                |                                     |          | Update Quantities | Total:      | \$45.95        |
|                |                                     |          |                   |             |                |

Donate Now / Secure Check-out

## **Check Out Header**

#### Welcome to A Kid Again Wish List

Thank you for your support! Please fill in the information below so that we may complete your donation. Once completed, you will receive a tax deductible receipt via email.

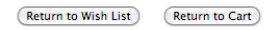

Select a purchase destination...

Default
 A Kid Again
 8595 Beechmont Ave
 Suite 301
 Cincinnati, OH 45255 USA

## **Questions? Concerns? Feedback?**

Contact Wes Marema: wmarema@dollardays.com 877-837-9569 ext 112